## ISTRUZIONE PER LA CONSULTAZIONE DELLA PROVA PRESELETTIVA

Per accedere alla propria prova il candidato dovrà aprire lo stesso file SEB utilizzato il giorno della prova preselettiva: <u>https://alesiformatica.com/download/prolcamam/?wpdmdl=5905&masterkey=UW3OTU5H6hVeV9Jx7zjR4KV7</u> <u>6E53vtdGq8s4YbaBxFsWkAstsc2FwLt3Ah1NBvxRgz6T7y68Qd2l6qBl-4vYheHdUC-2D4w3a4HyzIrzSvI</u>

Dopo aver scaricato e aperto il file con Safe Exam Browser dovrà accedere con le proprie credenziali, le stesse utilizzate il giorno del concorso, e potrà accedere alla propria prova.

Per chiudere SEB una volta terminata la presa visione il candidato dovrà cliccare in basso a destra sul simbolo on/off (termina sessione) e inserire la password di sicurezza **118** quindi cliccare su "conferma".